## scan ができなくなったときの対処法(windows7)

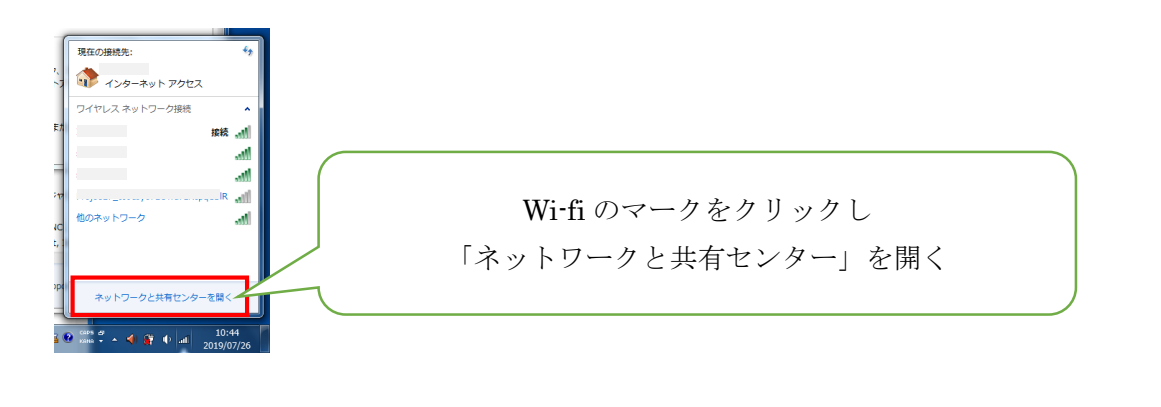

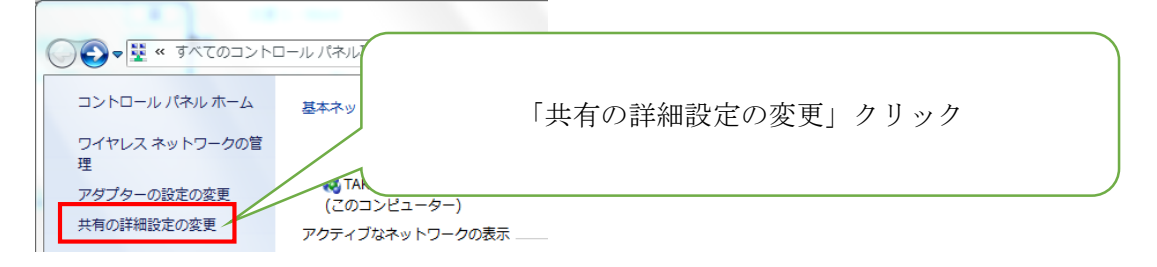

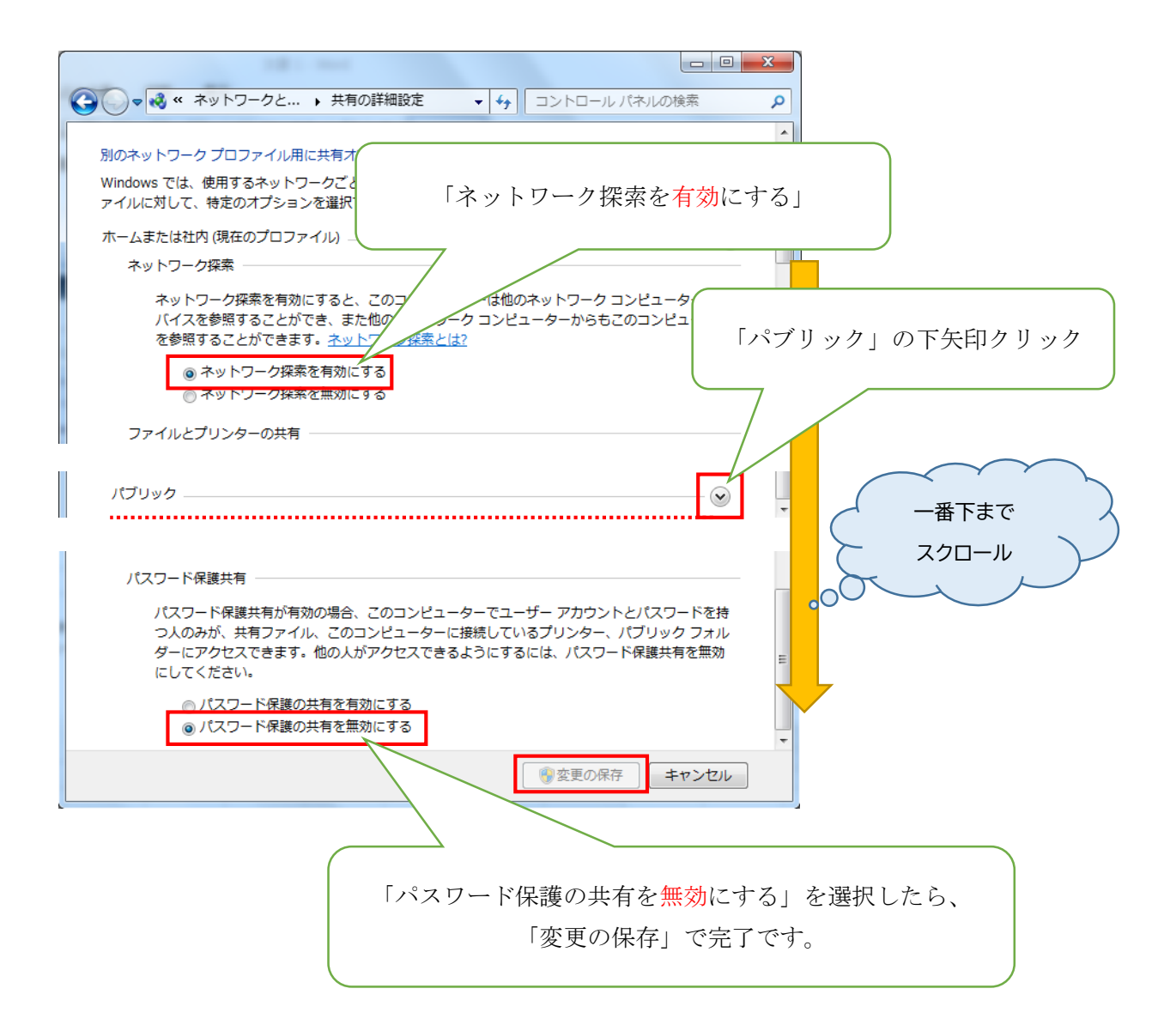